#### TRAINING UPDATE

Lab Location: Department: GEC, SGMC & WAH Mgmt & QA 
 Date Distributed:
 2/12/2019

 Due Date:
 3/4/2019

 Implementation:
 3/4/2019

#### DESCRIPTION

Name of procedure:

# MediaLab Basic User Functions and Information SGMC.QA5000 v1

**Description of change(s):** 

This is a NEW procedure that describes MediaLab user functions

This SOP will be implemented on March 4, 2019

Document your compliance with this training update by taking the quiz in the MTS system.

Non-Technical SOP

| Title       | MediaLab Basic User Functions and Information |                |  |
|-------------|-----------------------------------------------|----------------|--|
| Prepared by | Leslie Barrett                                | Date: 2/6/2019 |  |
| Owner       | Cynthia Bowman-Gholston                       | Date: 2/6/2019 |  |

| Laboratory Approval                        |                       |      |  |
|--------------------------------------------|-----------------------|------|--|
| Print Name and Title                       | Signature             | Date |  |
| Refer to the electronic signature page for |                       |      |  |
| approval and approval dates.               |                       |      |  |
|                                            |                       |      |  |
|                                            |                       |      |  |
|                                            |                       |      |  |
|                                            | 1                     |      |  |
| Local Issue Date:                          | Local Effective Date: |      |  |

| Review:    |           |      |  |
|------------|-----------|------|--|
| Print Name | Signature | Date |  |
|            |           |      |  |
|            |           |      |  |
|            |           |      |  |
|            |           |      |  |
|            |           |      |  |
|            |           |      |  |
|            |           |      |  |

## TABLE OF CONTENTS

| PURPOSE                | . 2     |
|------------------------|---------|
| SCOPE                  | . 2     |
| RESPONSIBILITY         | . 2     |
| DEFINITIONS            | . 2     |
| PROCEDURE              | . 3     |
| RELATED DOCUMENTS      | 11      |
| REFERENCES             | 11      |
| REVISION HISTORY       | 11      |
| ADDENDA AND APPENDICES | 11      |
|                        | PURPOSE |

## 1. PURPOSE

This procedure describes the basic MediaLab user functions and provides useful information on how the electronic document control system (EDCS) works.

## 2. SCOPE

This procedure applies to all documents used within the laboratory.

## 3. **RESPONSIBILITY**

- The Quality Assurance specialists and designated managers serve as document managers to create, revise and review documents.
- Supervisors and Managers are responsible for communicating any changes in users and/or user permissions.
- All users are responsible for
  - Becoming proficient in using the EDCS as applicable to their roles and duties.
  - Adhering to the requirement that printed uncontrolled copies of any SOP must be discarded by the end of the shift. The only exceptions are those documents printed and maintained in designated binders for SOPs.

## 4. **DEFINITIONS**

**Controlled Copy** – Printed copy of a document has a unique copy ID number, which allows it to be tracked and managed. When a controlled copy is created, its location is entered, so that is may later be found if it needs to be replaced.

**Uncontrolled Copy** – Copy of a document that is not managed through document control. It does not have a unique number or set location and must be shredded by the end of the shift.

**Periodic Review** – All SOPs must be reviewed and reapproved by the appropriately designated and licensed department director on a periodic basis not to exceed 24 months from the previous reviewed date.

## 5. **PROCEDURE**

#### A. Log In and Home Page

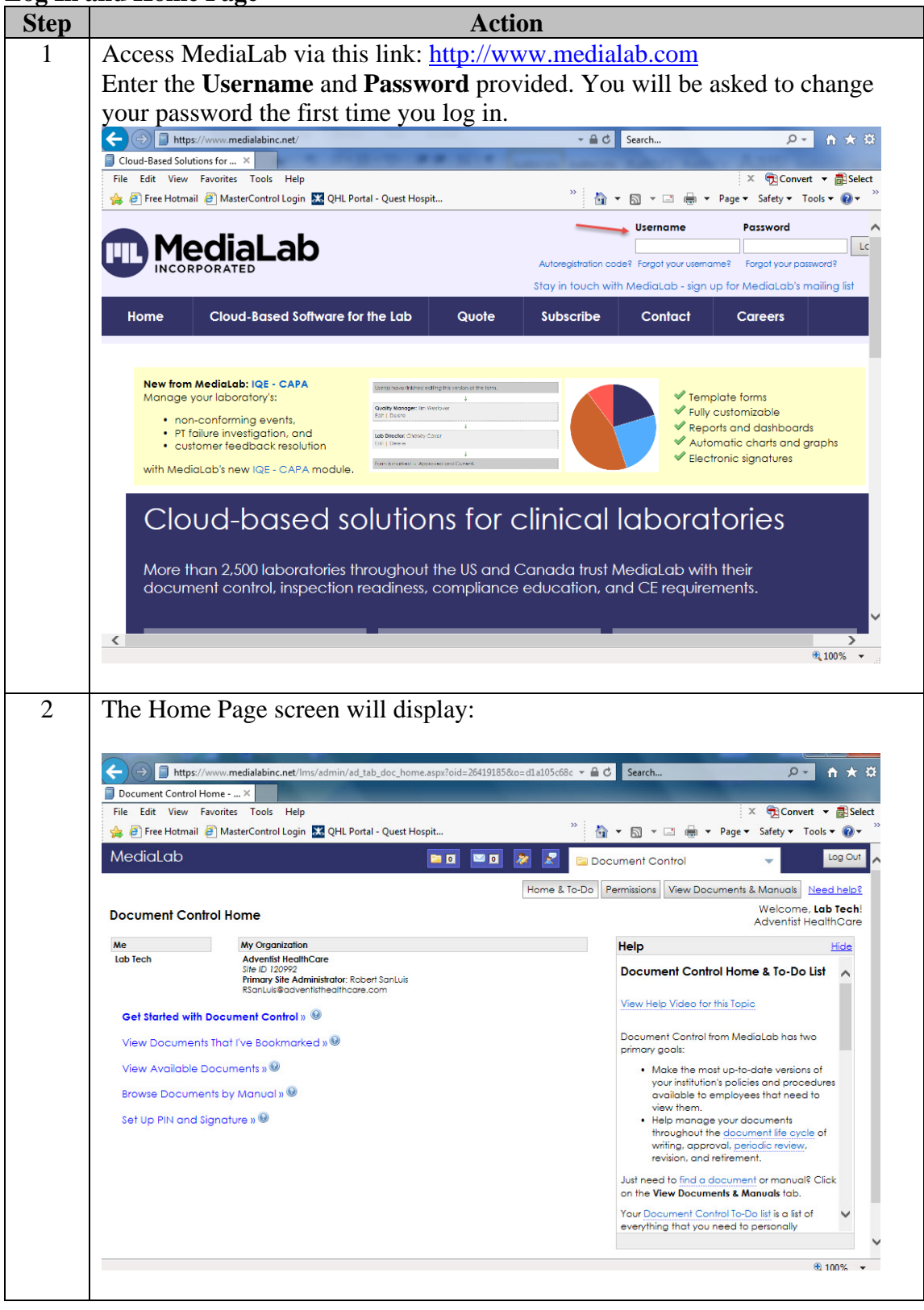

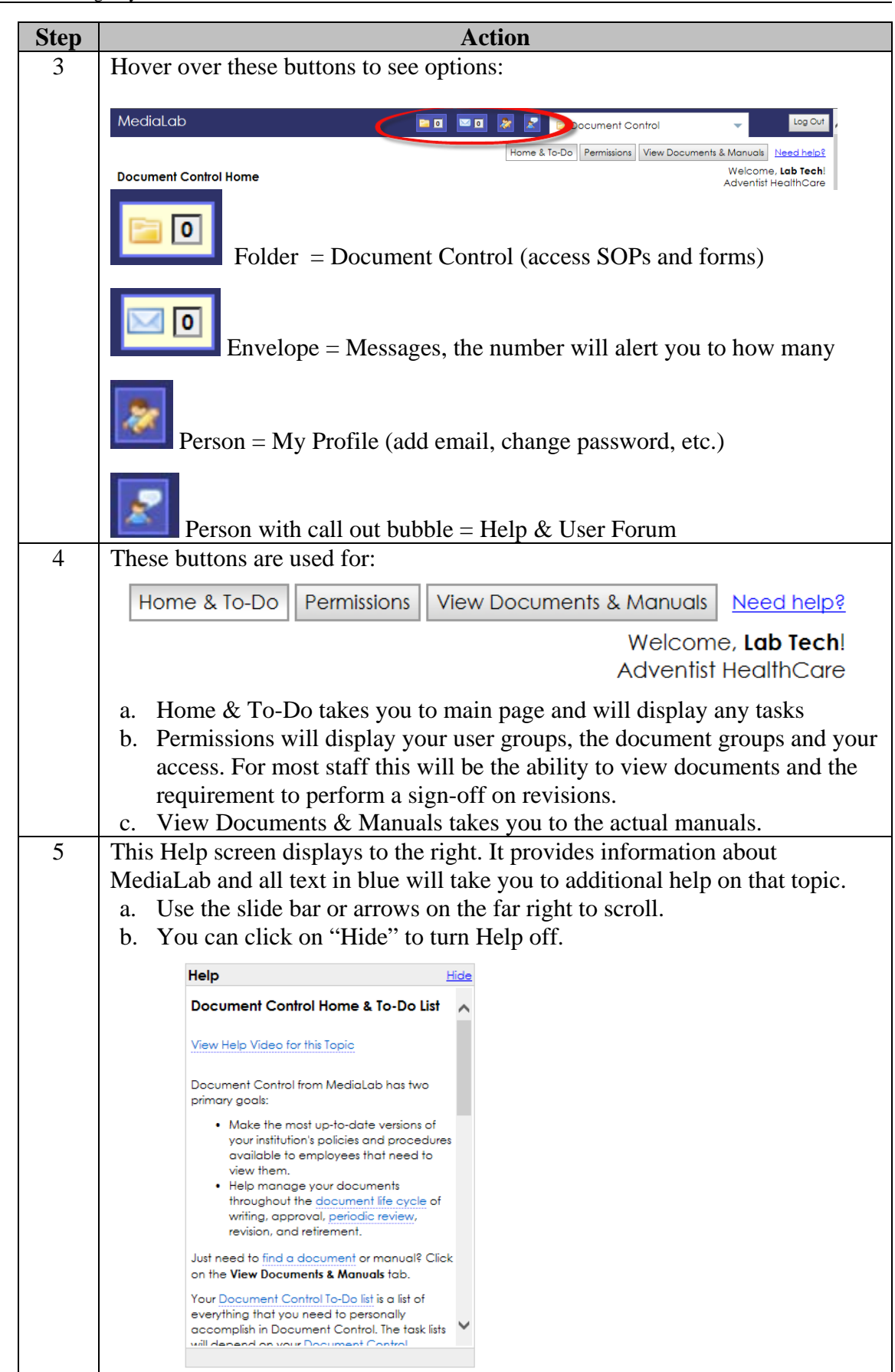

Form revised 3/31/00

#### **B.** Viewing Documents

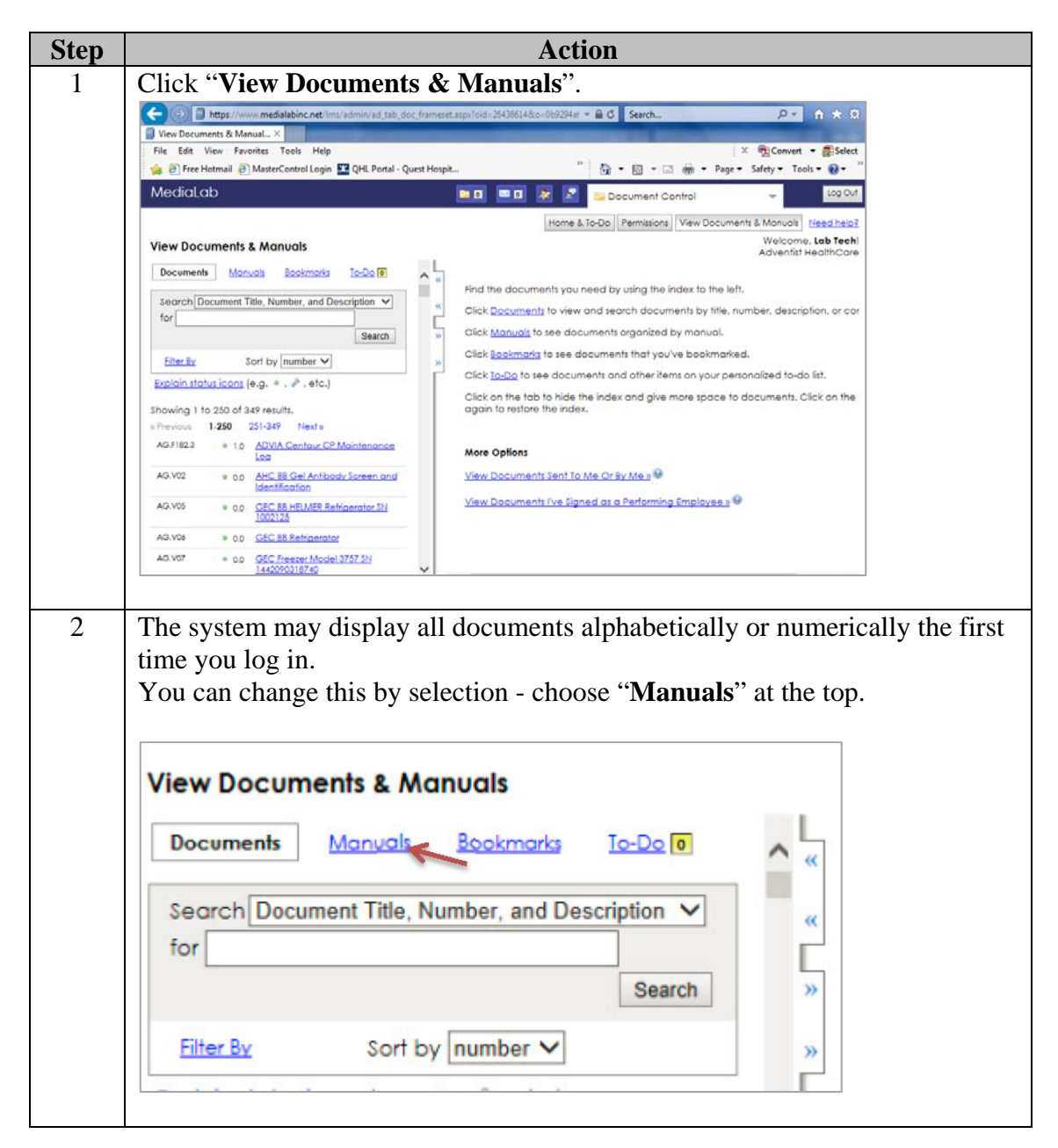

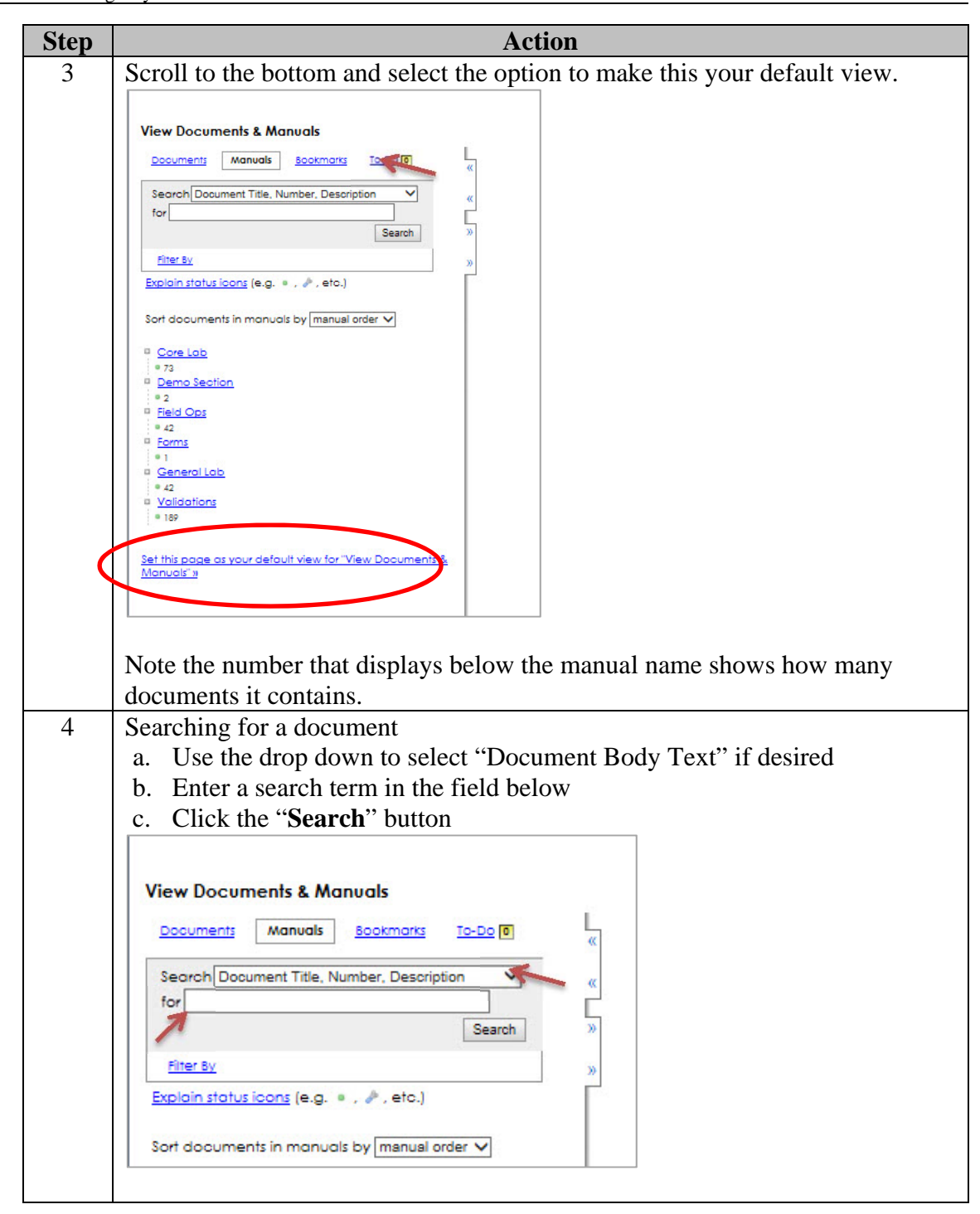

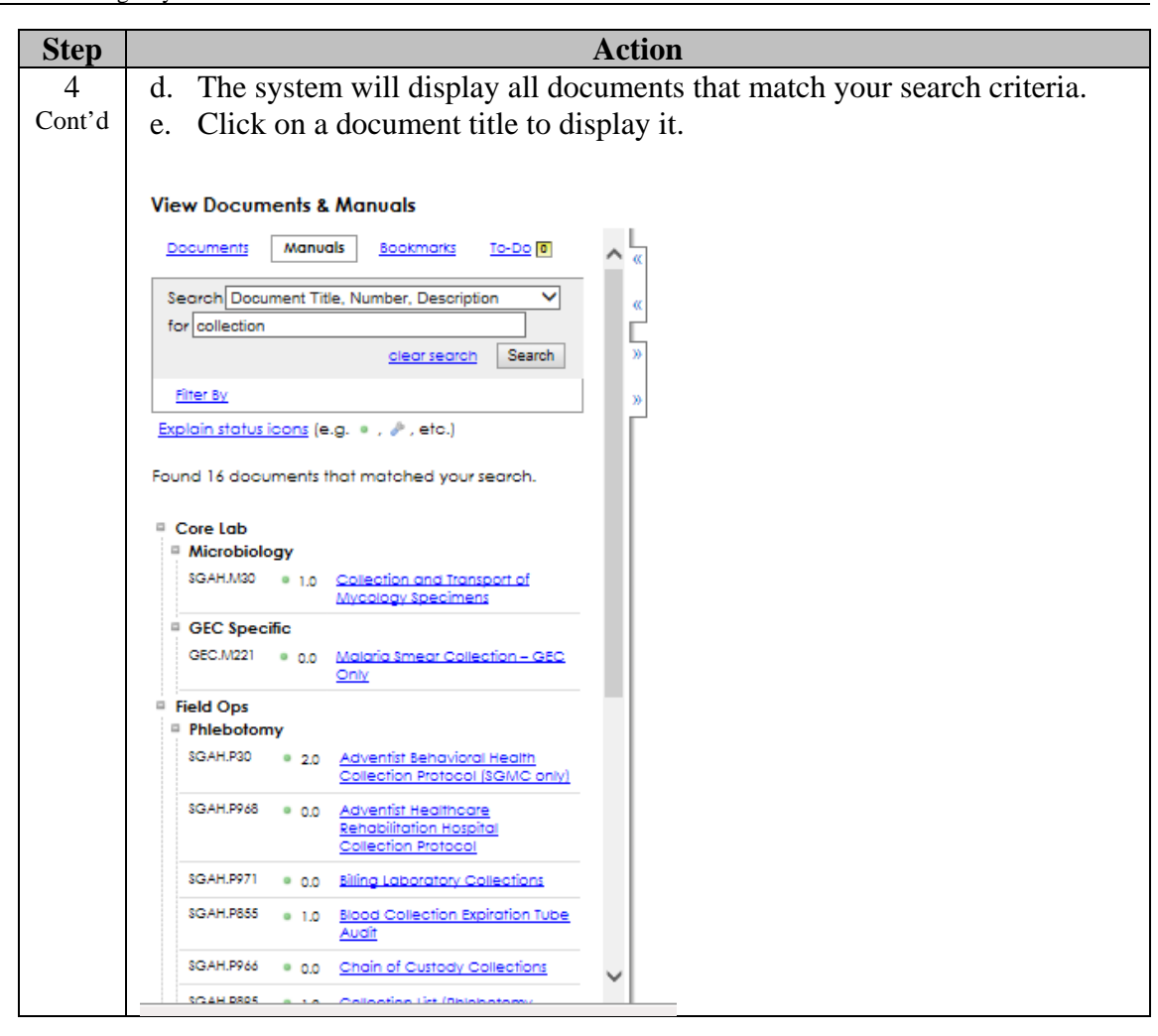

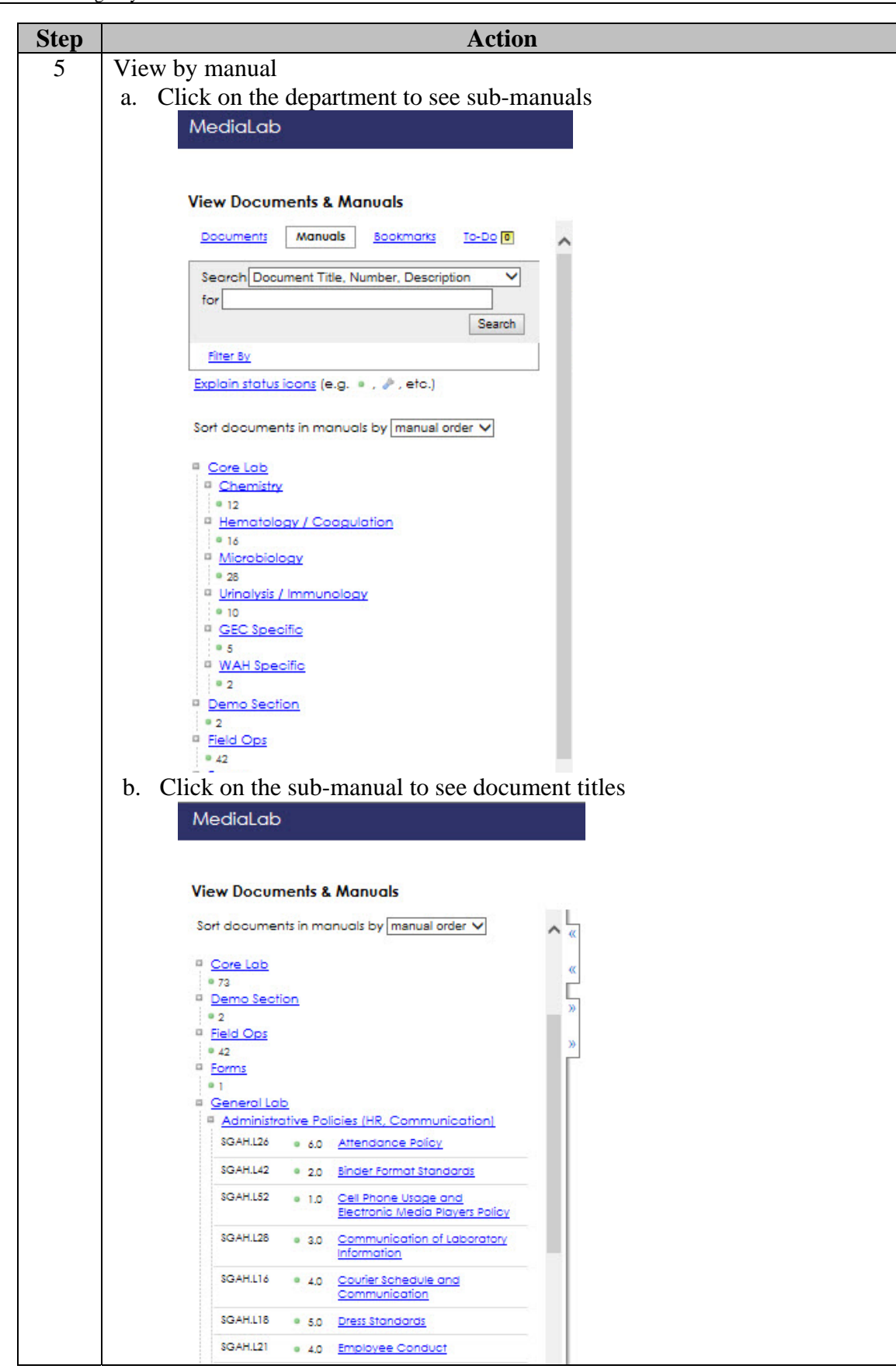

| Step | Action                                                           |                                                                                                    |  |  |
|------|------------------------------------------------------------------|----------------------------------------------------------------------------------------------------|--|--|
| 6    | Click on a document title to display it                          |                                                                                                    |  |  |
|      | MediaLab                                                         | 🔤 🖬 😰 📓 📴 Document Control 🚽 🗤 Log Out                                                                                                    |  |  |
|      |                                                                  | Home & To-Do Permissions View Documents & Manuals Need help?                                                                                 |  |  |
|      | View Documents & Manuals                                         | Welcome, Lab Tech!<br>Adventist HealthCore                                                                                                   |  |  |
|      | Sort documents in manuals by manual order 🗸 🦿 S                  | AH.152 Cell Phone Usage and Electronic Media Players Policy (procedure) coated in: General Lob > Administrative Policies (HK. Communication) |  |  |
|      | • <u>Core Lab</u><br>• 73                                        | valiable actions & reports for this document                                                                                                 |  |  |
|      | 2 Demo Section                                                   | un nty Viewing Version 1.0 Approved and Current V                                                                                            |  |  |
|      | Field Ops     • 42                                               | This version is approved and current. Effective starting 1/30/2017. Last reviewed on 12/14/2018.                                             |  |  |
|      |                                                                  | Go to Page 1 V of 3 GPint Uncontrolled Copy                                                                                                  |  |  |
|      | Administrative Policies (HR, Communication)                      | Find and highlight                                                                                                    |  |  |
|      | SGAHL26 = 6.0 Attendance Policy                                  |                                                                                                    |  |  |
|      | Page 1 of 3                                                      |                                                                                                    |  |  |
|      | Bectronic Medio Ployes Polog                                     |                                                                                                    |  |  |
|      | sciAHL28 • 3.0 <u>Communication of Laboratory</u><br>Information | Adventist HeatinCare<br>Site: Shady Grow-Midical Center, Washington Adventist Hospital,<br>Germantown Emergency Center<br>Players Policy     |  |  |
|      | SGARLI6 • 4.0 Couter Schedule and<br>Communication               |                                                                                                    |  |  |
|      | SGAHL18                                                          | Non-Technical SOP                                                                                                    |  |  |
|      | SGAHL21 e 4.0 Employee Conduct                                   | Title Cell Phone Usage and Electronic Media Players Policy                                                                                   |  |  |
|      | SGARLIS = 4.0 Posnic Policy                                      | Prepared by Leslie Barrett Date: 1/30/2013                                                                                                   |  |  |
|      | SGAHLD6 • 3.0 Immediate Notification of                          | Owner Robert SanLais Date: 12/12/2016                                                                                                    |  |  |
|      | SGAHL22 = 5.0 Inclement Weather                                  | Laboratory Approval                                                                                                    |  |  |
|      | SGAHL10 = 6.0 Inter-Shift Communication                          | Print Name and Title Signature Date                                                                                                    |  |  |
|      |                                                                  | € 75% -                                                                                                    |  |  |
|      |                                                                  |                                                                                                    |  |  |
|      | a Click on the arrow tob                                         | $(\langle \langle ar \rangle \rangle)$ to alogg the paper on the left or right                                                               |  |  |
|      | a. Click of the arrow tab                                        | is (<< or >>) to close the palles on the left of fight                                                                                       |  |  |
|      | side.                                                            |                                                                                                    |  |  |
|      | b Use the scroll bar or a                                        | rrows on the far right to page through the                                                                                                   |  |  |
|      |                                                                  | nows on the far fight to page through the                                                                                                    |  |  |
|      | document.                                                        |                                                                                                    |  |  |

## **C.** Printing Documents

| Step | Action                                                                              |  |  |
|------|-------------------------------------------------------------------------------------|--|--|
| 1    | Find and display the document as described in section B. Refer to the               |  |  |
|      | definitions for an explanation of Uncontrolled vs. Controlled copies.               |  |  |
|      | Forms can be printed as 'blank' document.                                           |  |  |
| 2    | Uncontrolled copies are intended as one-time reference document and will be         |  |  |
|      | watermarked as "uncontrolled". Such documents must be shredded at the               |  |  |
|      | end of the shift and never placed in a manual.                                      |  |  |
|      | a. Click on <b>Print Uncontrolled Copy</b>                                          |  |  |
|      | SCALLIB Dress Standards (Recordure)                                                 |  |  |
|      | Located in: General Lab » Administrative Policies (HR, Communication)               |  |  |
|      | Available actions & reports for this document     Seckmark document                 |  |  |
|      |                                                                                     |  |  |
|      |                                                                                     |  |  |
|      | This version is approved and current. Effective starting 8/15/2018. Last reviewed o |  |  |
|      | Go to Page 1 ✔ of 6 🛛 🖨 Print Uncontrolled Copy 🐙                                   |  |  |
|      | Find and highlight                                                                  |  |  |
|      | b. A dialogue box opens – choose Open. The document will display as a               |  |  |
|      | pdf.                                                                                |  |  |
|      | c. Select appropriate printer and click OK                                          |  |  |

| Stor | A ation                                                                                                    |
|------|----------------------------------------------------------------------------------------------------|
| Step | ACUON                                                                                                    |
| 5    | when selecting a form or worksheet to print, the system will also allow the                                                                                                    |
|      | option to print a blank copy. This version will not have a watermark and may                                                                                                    |
|      | be printed (or saved) either in a pdf format or the format that was uploaded                                                                                                    |
|      | onto the system (excel or word).                                                                                                    |
|      | a. Choose the appropriate option                                                                                                    |
|      | b. Follow prompts to print or save document.                                                                                                    |
|      | View Documents & Manuals                                                                                                    |
|      | Auditate Norming See Johnmony Report (Nem)     Loaded In, Herning Cere Lab     Auditate Section 2 Bronds 2 Microsoft Section 2 Bronds and Section 2 Bronds 2 Microsoft Section 2 Bronds 2 Microsoft Section 2 Bronds 2 Microsoft Section 2 Bronds 2 Microsoft Section 2 Microsoft Section |
|      | Currently Washing Conferences and Current V                                                                                                    |
|      | This vession is approved and general. Effective attaining 1/31/2017. Rendate where not rectand                                                                                                    |
|      | Verving Wordbool 1 of 1 (Either San Kam (Sol))                                                                                                    |
|      | Pogs For F                                                                                                    |
|      | Monthly QC Summary Report for Quest Diagnostics at Adventist Healthcare                                                                                                    |
|      | Interm         Test         Control Lat //<br>a         Lat //<br>Test         Factor         Lat //<br>Intermenter         Lat //<br>Lat         Test         Dull Y QC<br>(SNTES)         Comments and/or Action Taken                                                                                                    |
|      |                                                                                                    |
|      |                                                                                                    |
| 4    | Only staff designated with Administrator access can print controlled copies.                                                                                                    |
|      | a. Click on Available actions & reports                                                                                                    |
|      | SCAULIO Dross Standards (n)                                                                                                    |
|      | Jocated in: General Job & Administrative Policies (HR. Communication)                                                                                                    |
|      |                                                                                                    |
|      | Available actions & reports for this document                                                                                                    |
|      | Currently Viewing Version 5.0 Approved and Current V                                                                                                    |
|      | This version is approved and current. Effective starting 8/15/2018. Last reviewed o                                                                                                    |
|      |                                                                                                    |
|      |                                                                                                    |
|      |                                                                                                    |
|      | b. Then select view and print controlled copies                                                                                                    |
|      | SGAH.L18 Dress Standards (Procedure)                                                                                                    |
|      | Located in: General Lab » Administrative Policies (HR, Cc                                                                                                    |
|      | Available actions & reports for this document                                                                                                    |
|      | Actions                                                                                                    |
|      | <u>Edit title, number, and description »</u>                                                                                                    |
|      | A View / manage permissions for this document »                                                                                                    |
|      | Put this document into a manual» @                                                                                                    |
|      | Link this document to other documents » ()                                                                                                    |
|      | Edit hyperlinks inside this document » ()                                                                                                    |
|      | View & print controlled copies » (9)                                                                                                    |
|      | Upload a new revision of this document » (9)                                                                                                    |
|      | Change effective and retirement dates »                                                                                                    |
|      |                                                                                                    |
| 1    |                                                                                                    |

| Step   |                                                     | Action                                                                  |  |  |
|--------|-----------------------------------------------------|-------------------------------------------------------------------------|--|--|
| 4      | c. Enter in the required fi                         | Enter in the required fields of where it will be located and reason for |  |  |
| Cont'd | printing and select Cre                             | printing and select Create Controlled Copy.                             |  |  |
|        | If you want to create a contro<br>Document Version  | Iled copy of just this single document, continue below.                 |  |  |
|        | Location                                            | ~                                                                       |  |  |
|        | location, so it can later be<br>found and replaced) | ~                                                                       |  |  |
|        | Notes<br>(e.g. reason for printing, etc.)           | ~                                                                       |  |  |
|        | (3                                                  | ~                                                                       |  |  |
|        |                                                     |                                                                         |  |  |
|        | Create Controlled Cop                               | y of This Single Document                                               |  |  |
|        | d. A dialogue box opens pdf.                        | - choose Open. The document will display as a                           |  |  |
|        | e. Select appropriate prin                          | ter and click OK                                                        |  |  |

#### 6. RELATED DOCUMENTS NA

#### 7. **REFERENCES**

Document Control User's Manual, Media Lab, Inc., 12/2018 MediaLab Help Center, <u>http://www.medialab.com</u>

## 8. **REVISION HISTORY**

| Version | Date | Reason for Revision | Revised<br>By | Approved<br>By |
|---------|------|---------------------|---------------|----------------|
|         |      |                     |               |                |
|         |      |                     |               |                |
|         |      |                     |               |                |
|         |      |                     |               |                |

#### 9. ADDENDA AND APPENDICES NA